## **Steps for login of OpenAthens**

## Step 1 : Search the OpenAthens web page

#### Step 2: Clicking the link <a href="https://www.openathens.net/">https://www.openathens.net/</a>

| Google | openathens                                                                                                    | × 🌢 🖻 ९                | 🕸 🗰 Sign in |
|--------|----------------------------------------------------------------------------------------------------|------------------------|-------------|
|        | Q All 📮 Images 🖽 News 🕩 Videos 🌓 Books 🗄 More                                                                                           | Tools                  |             |
|        | About 2,77,00,000 results (0.38 seconds)                                                                                                |                        |             |
|        | OpenAthens<br>https://www.openathens.net                                                                                                |                        |             |
|        | OpenAthens: Home                                                                                                    |                        |             |
|        | OpenAthens has been providing remote access and authentication solution<br>Used worldwide by over 2,600 academic, healthcare, corporate | ins for over 25 years. |             |
|        | MyAthens<br>With just one simple single sign-on, MyAthens enables you to                                                                |                        |             |
|        | How do I get an OpenAthens<br>We are an identity and access management system providing                                                 |                        |             |
|        | Librarians<br>OpenAthens provides flexible control for managing access                                                                  |                        |             |
|        | Documentation<br>OpenAthens documentation ; OpenAthens for Libraries. A                                                                 |                        |             |
|        | More results from openathens.net »                                                                                                    |                        |             |
|        |                                                                                                    |                        |             |

## Step 3: After open the link page click Login to MyAthens

| $\leftrightarrow$ $\rightarrow$ ( | C | e openathens.net | G 🖻 🖈 🖪 😩                             |  |  |  |
|-----------------------------------|---|------------------|---------------------------------------|--|--|--|
|                                   |   |                  | × Close                               |  |  |  |
|                                   |   |                  | Login to MyAthens                     |  |  |  |
|                                   |   |                  | Forgotten your password?              |  |  |  |
|                                   |   |                  | Account troubleshooting               |  |  |  |
|                                   |   |                  | How do I get an OpenAthens account?   |  |  |  |
|                                   |   |                  | Library administrators                |  |  |  |
|                                   |   |                  | Publisher and provider administrators |  |  |  |
|                                   |   |                  |                                       |  |  |  |
|                                   |   |                  |                                       |  |  |  |

#### Step 4: After Login to MyAthens we have search college name (i.e Manipal Tata Medical College)

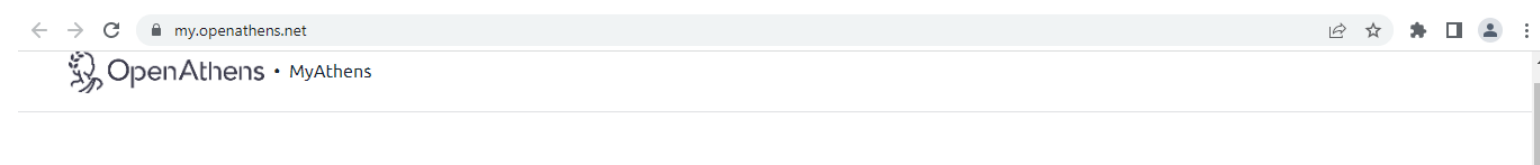

# Sign in

With just one simple single sign-on, MyAthens enables you to access all the knowledge you need to achieve great things.

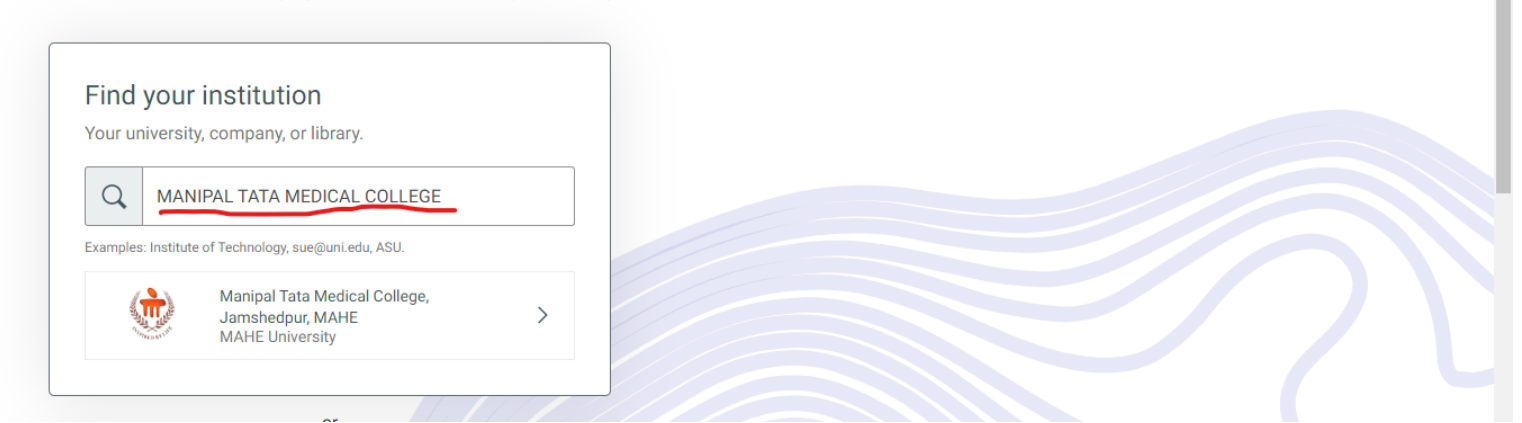

Step 5: The page directly links to manipal.edu login credentials after clicking the Manipal Tata Medical College. The faculty, Senior Resident, Junior Resident & Research Scholar shall login through manipal mail id. Username and password

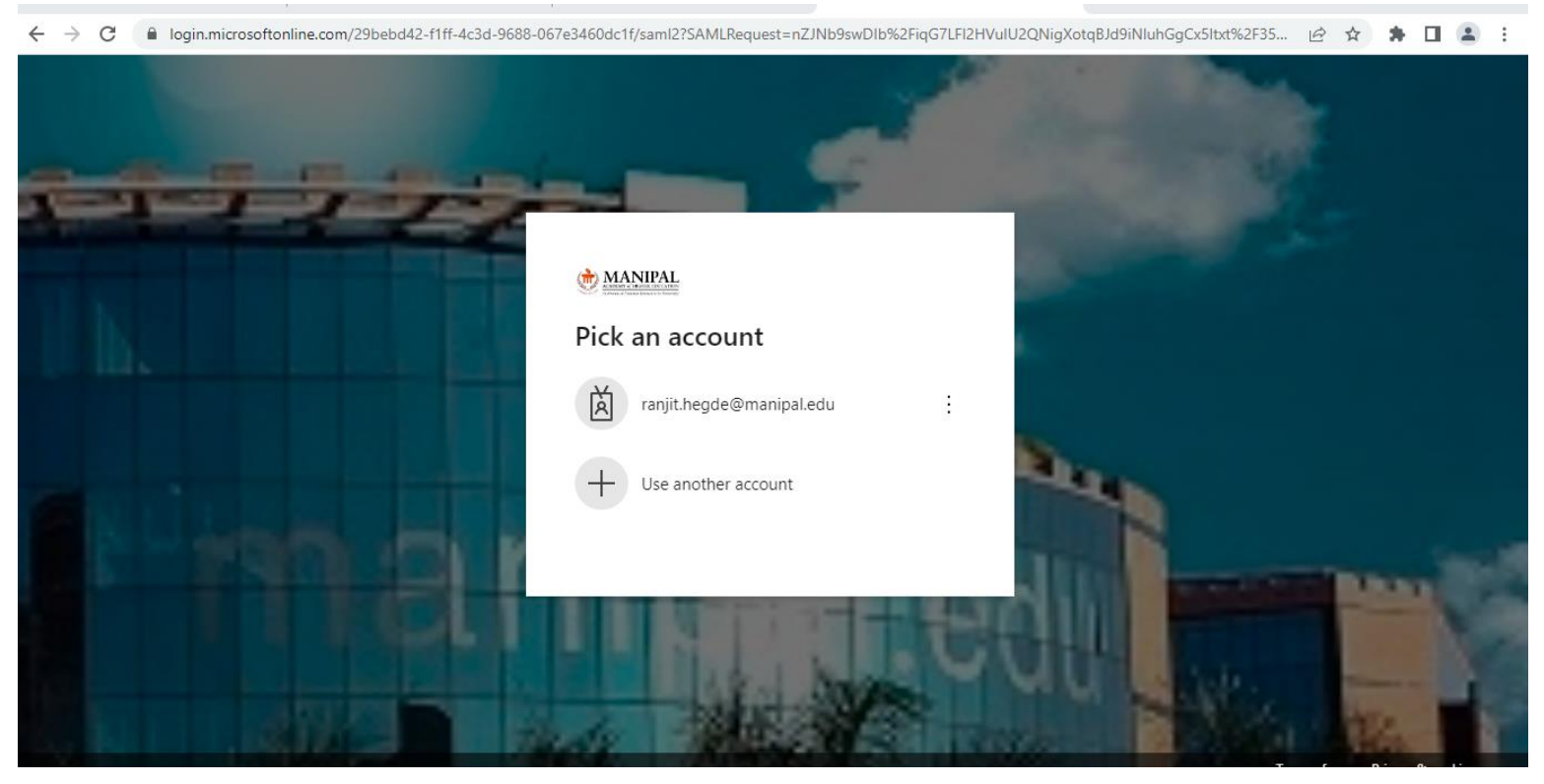

Step 6: After adding the manipal username and password the mail verify your identity using any four options. The options mentioned below.

1) <u>Approve a request on my Microsoft Authenticator app</u> (For this option users have to download Microsoft Authenticator app in mobile)

2) <u>Use a verification Message Code</u> (A six-digit message code will come to register mobile number)

3) <u>Call to register mobile number</u> (From +1855-330-8653 call will come. After receiving the call next user has press #(hash) button)

4) <u>Use a verification SMS Code</u> (For this option A six-digit SMS code will come to register mobile number)

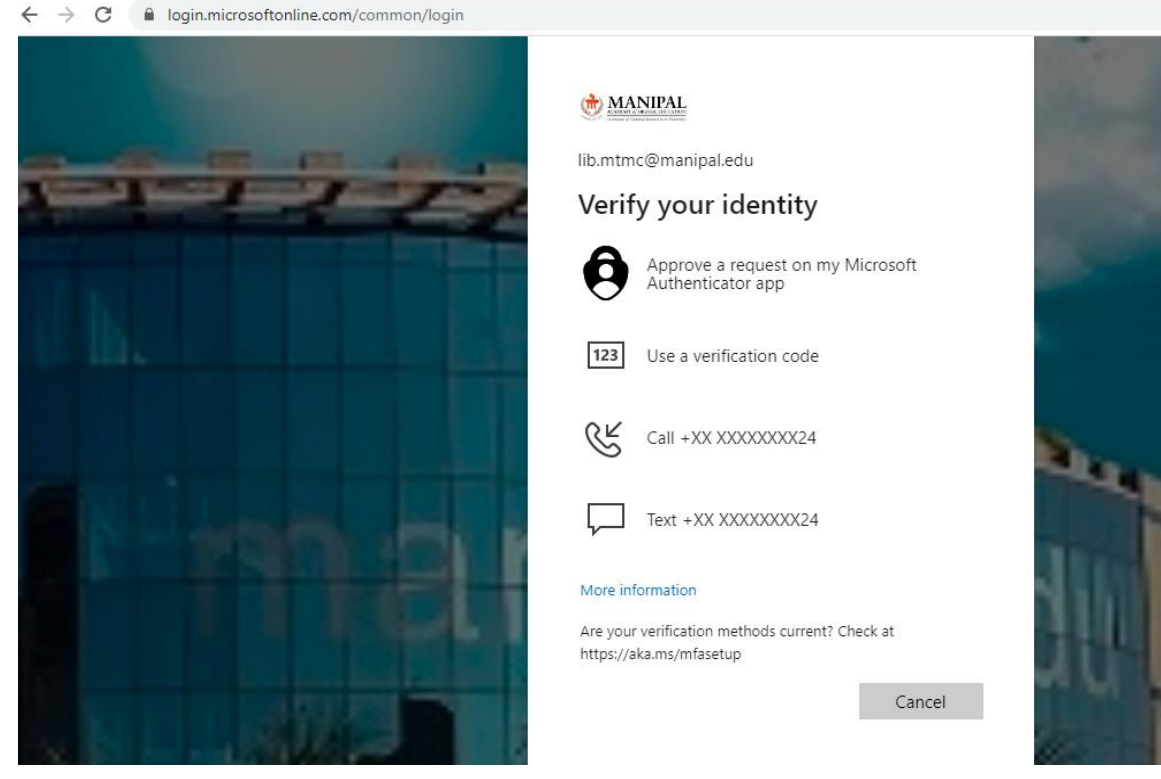

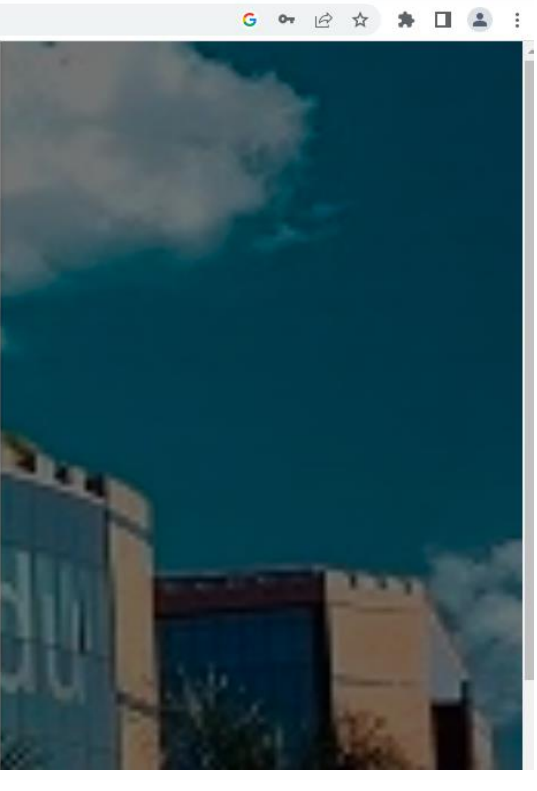

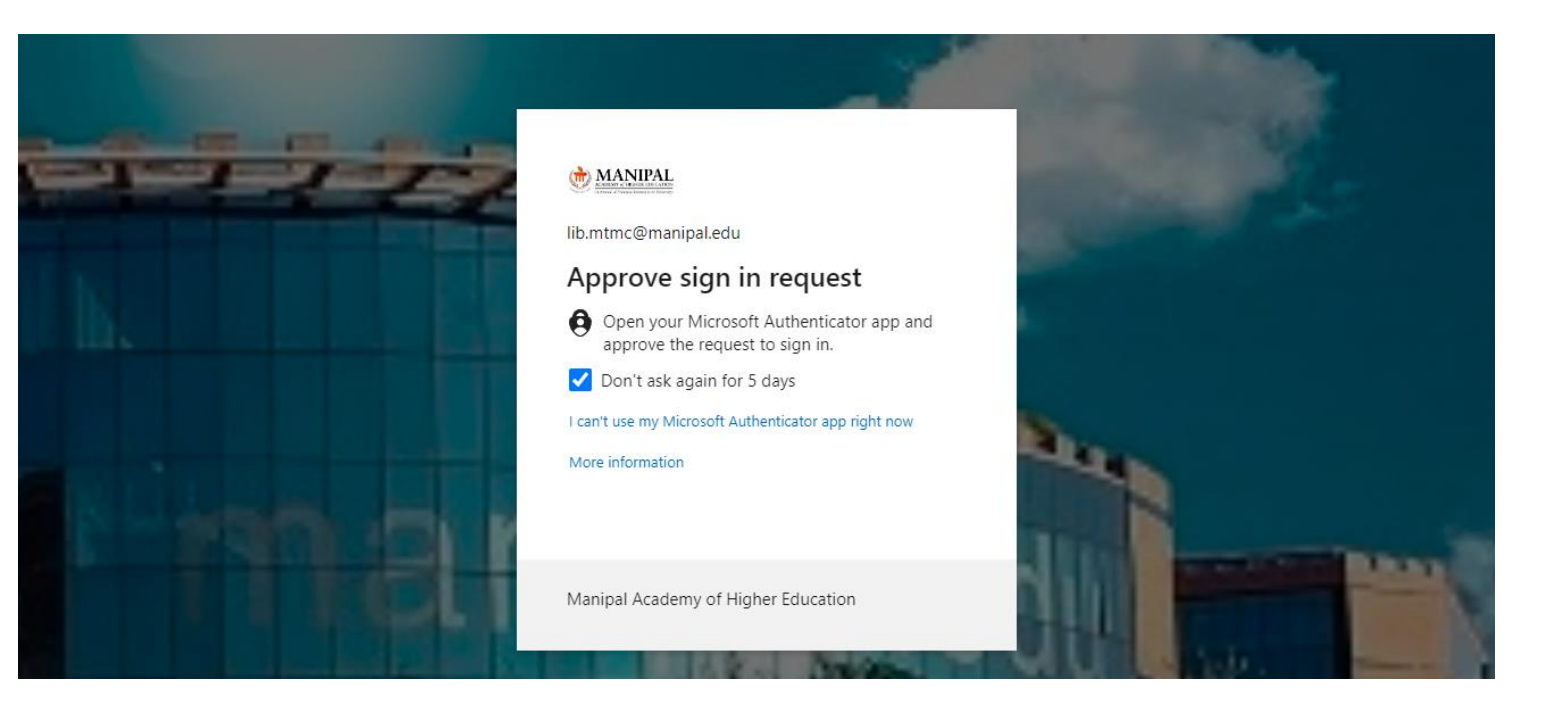

Step 7: Following your approval of the email with your manipal.edu credentials. The Manipal Tata Medical College Open Athens home page will be open. The databases offered by MAHE Institution Access, which are listed below, can be searched.

- 1. Journal Citation Reports (JCR)
- 2. Web of Science
- 3. SpringerLink
- 4. Taylor & Francis Online
- 5. Wiley Online Library
- 6. BMJ Journals
- 7. Elsevier (Science Direct)
- 8. Royal Society of Chemistry

| ← → C                                                                |                          |          |                      |        |         |              |  |                                                  | € ☆ | * 🗉 | - | : |
|----------------------------------------------------------------------|--------------------------|----------|----------------------|--------|---------|--------------|--|--------------------------------------------------|-----|-----|---|---|
| MyAthens                                                             |                          |          |                      |        |         |              |  |                                                  |     | RH  |   |   |
| Manipal Tata Medical College,<br>Jamshedpur, MAHE<br>MAHE University | Discover<br>Search the I | 17 resol | urces<br>ources<br>C | D      | E       | F            |  | Visit the library website<br>MAHE Library Portal |     |     |   |   |
|                                                                      | G H                      | - 1      |                      | К      |         | м            |  | Contact my institution                           |     |     |   |   |
| 은 Account                                                            | N C<br>U V               | P<br>W   | Q<br>XYZ             | R<br># | 5       | т            |  | baliga.poornima@manipal.edu                      |     |     |   |   |
|                                                                      |                          |          |                      | Favo   | ourites | $\heartsuit$ |  |                                                  |     |     |   |   |
|                                                                      | BMJ Journ                | nals     |                      |        |         | $\heartsuit$ |  |                                                  |     |     |   | ÷ |